Dear Mr.\ Ms.,

3

Regarding your PRINT scholarship, we need you to register at Capes Control System for Grants and Benefits and accept the terms of responsibility. Find below the instructions to do so.

Start by accessing <u>http://scba.capes.gov.br</u> and click "Estrangeiro" (1), and then "Não possui acesso? Registre-se" (2), to fill the data required.

|   | SCBA<br>SCBA<br>SCBA<br>SCBA<br>SCBA<br>SCBA<br>Sistema<br>de Controle<br>de Bolsas e Auxílios                     |
|---|----------------------------------------------------------------------------------------------------|
|   | Login                                                                                                    |
|   | Brasileiro Estrangeiro                                                                                             |
|   | Login:                                                                                                    |
|   | Senha:                                                                                                    |
| 2 | Esqueci minha senha.<br>Alterar minha senha.<br>Esqueci o documento estrangeiro<br>Não possui acesso? Registre-se. |
|   | v 2.29.12                                                                                                    |
|   | CAPES SUDE                                                                                                    |
|   |                                                                                                    |

After the register and access into the system you will find your process, just like the example below. In order to access your process just click on it (3).

| <b>Q</b> Pesquisar         |                                                               |                                                                    |                                      |                                                              |                                        |
|----------------------------|---------------------------------------------------------------|--------------------------------------------------------------------|--------------------------------------|--------------------------------------------------------------|----------------------------------------|
| Programa CAP               | ES:                                                           |                                                                    |                                      | Edital:                                                      |                                        |
| Selecione                  |                                                               |                                                                    |                                      | ▼ Selecione                                                  |                                        |
| Número do Pro              | ocesso:                                                       |                                                                    |                                      | Tipo de Processo:                                            |                                        |
|                            |                                                               |                                                                    |                                      | Selecione                                                    |                                        |
|                            |                                                               |                                                                    |                                      |                                                              |                                        |
|                            |                                                               |                                                                    | Pes                                  | squisar Limpar                                               | pesquisa ava                           |
| ▼ @ D0                     | C-PLENO - Doutorado Ple                                       | no no Exterior - Edital nº 4i                                      | Pet<br>8/2017 - Seleção 2018         | squisar Limpar                                               | pesquisa ava                           |
| ▼ @ DC                     | rC-PLENO - Doutorado Ple                                      | no no Exterior - Edital nº 4<br>Implementação                      | Pe:<br>8/2017 - Seleção 2018         | squisar Limpar                                               | pesquisa ava<br>1 Proces<br>1 Processo |
| ▼ ⓒ DC<br>▼ Acompa<br>Tipo | C-PLENO - Doutorado Ple<br>inhamento - Aguardando<br>Processo | no no Exterior - Edital nº 4<br>Implementação<br>Nome Beneficiário | Per<br>8/2017 - Seleção 2018<br>País | squisar Limpar<br>B<br>IES de Estudo /<br>Escola de Línguas: | 1 Processo                             |

The system will transfer you directly to the terms of responsibility page. There will be three tabs you need to fill. The first is about your personal data, where you will select your Country of Birth (4), Nationality (5), Marital Status (6) and Naturality (7).

|   | Dados do Beneficiário                                             | Dados Bancários e Documentos              | Aceitação do Termo de Compromisso |                     |            |   |
|---|-------------------------------------------------------------------|-------------------------------------------|-----------------------------------|---------------------|------------|---|
|   | Para confirmar as altera                                          |                                           |                                   |                     |            |   |
|   | Dados Pessoais                                                    |                                           |                                   |                     |            |   |
|   | Non<br>Sei                                                        | ne: PATRICIA BUFFON                       | 5                                 | Estado Civil:       | Selecione  | · |
| 4 | País de Nascimento                                                | r* Brasil                                 | 7                                 | Naturalidade:       | Selecione  | Ÿ |
| 6 | Nacionalidade                                                     | : * Selecione                             | , D                               | oata de Nascimento: | 11/09/1990 |   |
|   | Informe abaixo info<br>Identificador<br>ORCID<br>Passaporte<br>RG | rmações dos seus documentos pes<br>Lattes | ssoals:                           |                     |            |   |

Right below insert your passport identification page by clicking "Adicionar" (8), the document must be in PDF format. Also, insert the number of the passport (9). You need to insert an E-mail address too (10).

|          | CPF                                                                | Número:                                    | 02307573089                                          |                       |
|----------|--------------------------------------------------------------------|--------------------------------------------|------------------------------------------------------|-----------------------|
| Тіро:    | Identificador Lattes                                               | Número:                                    | 0895630323245941                                     | <ul> <li>Ø</li> </ul> |
| Тіро:    | ORCID                                                              | Número:                                    | 000000234526989                                      |                       |
| Тіро:    | Passaporte                                                         | Número:                                    | FU380346                                             | 9                     |
| Tipo:    | RG                                                                 | Número:                                    | 8086705566 SSP RS                                    |                       |
| ara alte | rar a informação associada ao ca<br>rreção dos dados apresentados, | dastro selecione ou<br>selecione a opção ¿ | tra da lista ou selecione o ícone 🕇 para adicio<br>🖍 | nar uma nova.         |
|          |                                                                    |                                            |                                                      |                       |

By the end of the page please inform a contact at your home country (11).

Endereço de Contato no Exterior

| Endereço:   | Selecione     |              | • +           |
|-------------|---------------|--------------|---------------|
| CEP:        |               | País:        |               |
| Cidade:     |               | Estado:      |               |
| Logradouro: |               | Complemento: |               |
| Bairro:     |               | Número:      |               |
| Fixo:       | Selecione 🔻 🕂 | Celular:     | Selecione • + |

|          | Incluir Endereço | ×                     |
|----------|------------------|-----------------------|
| Country  | País: *          |                       |
|          | Selecione 🔻      |                       |
| Zip Code | CEP:             |                       |
| Address  | Logradouro: *    | Complemento:          |
| Zip Code | Bairro:          | Número:               |
| City     | Município: *     |                       |
|          |                  |                       |
|          |                  | * Campos Obrigatórios |
|          |                  | Salvar Cancelar       |

On the second tab you will register the bank account information. First you must select the type of account, if you wish to receive in your country select "Conta Exterior" (12), if you wish to receive in Brazil, select "Conta Nacional"(13).

|    | Dados do Beneficiário Dados Bancários e Documentos Aceitação do Termo de Compromisso |  |  |  |  |  |
|----|--------------------------------------------------------------------------------------|--|--|--|--|--|
|    | Para confirmar as alterações, selecione a opção salvar.                              |  |  |  |  |  |
|    | Dados Bancários                                                                      |  |  |  |  |  |
| 12 | Conta Exterior      Conta Nacional                                                   |  |  |  |  |  |
|    | Atualização dos Dados Bancários no Exterior                                          |  |  |  |  |  |
|    | País:                                                                                |  |  |  |  |  |
|    | Holanda                                                                              |  |  |  |  |  |
|    | Número do Banco:                                                                     |  |  |  |  |  |
|    |                                                                                      |  |  |  |  |  |
|    | Nome do Banco:                                                                       |  |  |  |  |  |
|    |                                                                                      |  |  |  |  |  |
|    | Agência:                                                                             |  |  |  |  |  |
|    |                                                                                      |  |  |  |  |  |

Onta Exterior 
 Onta Nacional

|               | Atualização dos Dados Bancários no Exterior |  |  |  |
|---------------|---------------------------------------------|--|--|--|
|               | País:                                       |  |  |  |
|               | Holanda                                     |  |  |  |
| Bank Number   | Número do Banco:                            |  |  |  |
| Built Humber  |                                             |  |  |  |
| Bank Name     | Nome do Banco:                              |  |  |  |
| Dank Name     |                                             |  |  |  |
|               | Agência:                                    |  |  |  |
| Agency number |                                             |  |  |  |
|               | Nome da Agência:                            |  |  |  |
| Agency name   |                                             |  |  |  |
|               | Conta:                                      |  |  |  |
| Account       |                                             |  |  |  |
|               | Endereço:                                   |  |  |  |
| Address       |                                             |  |  |  |
|               | SWIFT: *                                    |  |  |  |
|               |                                             |  |  |  |
|               | IBAN: *                                     |  |  |  |
|               |                                             |  |  |  |

After filling the bank information you need to upload a bank statement (14), the document must contain your name, the bank account and the agency.

| ATENÇÃO:                                                                                                    |    |
|----------------------------------------------------------------------------------------------------|----|
| 1. O (A) bolsista deve ser o titular da conta bancária.<br>2. Não esqueça de anexar o comprovante da conta bancária, clicando no botão ao lado: * Anexar Comprovante | 14 |

The last tab is about the terms of responsibility that you must read and check the two boxes, declaring that you agree with the term.

| Dados do Beneficiário                                                                                     | Dados Bancários e Documentos                                                                                                    | Aceitação do Termo de Compromisso                                                                                                   |                                                                                                    |
|----------------------------------------------------------------------------------------------------|----------------------------------------------------------------------------------------------------|----------------------------------------------------------------------------------------------------|----------------------------------------------------------------------------------------------------|
| Ø Dados do I                                                                                              | Beneficiário                                                                                                    |                                                                                                    |                                                                                                    |
| Dados Ban                                                                                                 | cários e Documentos                                                                                                    |                                                                                                    |                                                                                                    |
| 1. apresentar a CAPES,<br>to retorno e endereços a<br>12. ao publicar ou divulg<br>sestudos realizados co | ate sessenta dias apos o termino da<br>itualizados no Brasil;<br>ar, sob qualquer forma, descoberta,<br>m rerursos do Governo brasileiro. | bolsa, o documento de conclusao do douto<br>invenção, inovação tecnológica ou outra pr<br>municar a Canes, e prestar informações sc | rado: uma copia do diploma ou certificado, relatorio final eletronico, cartoes de embarque originais utiliza<br>odução, passível de privilégio decorrente da proteção de direitos de propriedade intelectual, obtida duran<br>fine as vantarenos auferidas e os reefstros asseruiratórios dos aludidos direitos em seu nome: |
| <ol> <li>restituir o investimer<br/>evogação ou rescisão da</li> </ol>                                    | to apurado pela CAPES, atualizado j<br>a concessão da bolsa, em face de inf                                                               | pelo câmbio disponível na data da restituiçã<br>ração às obrigações assumidas; inexatidão                                           | o, se identificado: pagamento indevido; interrupção dos estudos não autorizada; acúmulo indevido;<br>Jas informações fornecidas ou não retorno ao Brasil no prazo fixado no item 10.                                                                                                    |
| Ao firmar o presente Te<br>podendo, a juízo da Dire                                                       | mo, declara ciência de que a bolsa<br>toria Colegiada da CAPES, ser comin                                                                 | a poderá ser suspensa, se houver indícios<br>ada multa moratória de 10%.                                                            | le inobservância aos termos do compromisso assumidos; e, cancelada, quando comprovados tais indíc                                                                                                    |
| TERMO DE RESPON                                                                                           | SABILIDADE                                                                                                    |                                                                                                    |                                                                                                    |
| Declaro estar ciente                                                                                      | e do termo acima, bem como dos te                                                                                                    | rmos de minha concessão.                                                                                                    |                                                                                                    |
| Informo que as infr                                                                                       |                                                                                                    |                                                                                                    |                                                                                                    |

## To finish just click on "Confirmar Aceite" (15).

| ATENÇÃO:                |                                   |
|-------------------------|-----------------------------------|
| confirarAceiteValidacao |                                   |
|                         | 15 Confirmar Aceite Desistir Sair |
|                         |                                   |